| Unidad para la Atención<br>y Reparación Integral | MANUAL DE USUARIO<br>VALORACIÓN 1290            | CÓDIGO 510.05.06-11<br>VERSIÓN 1<br>FECHA 08/09/2015<br>PAGINA 1 DE 22 |  |
|--------------------------------------------------|-------------------------------------------------|------------------------------------------------------------------------|--|
|                                                  | Gestión de Registro y Valoración                |                                                                        |  |
| ELABORÓ                                          | REVISÓ                                          | APROBÓ                                                                 |  |
| Profesional – Camila Díaz                        | Profesional Especializado –<br>William Sandoval | Subdirector de Valoración y<br>Registro –<br>José Orlando Cruz         |  |

# Contenido

| 1. INTRODUCCIÓN                | 2  |
|--------------------------------|----|
| 2. OBJETIVO                    | 2  |
| 3. DEFINICIONES                | 2  |
| 4. DESARROLLO                  | 3  |
| 4.1. Ingreso Aplicación.       | 3  |
| 4.2. Página principal.         | 3  |
| 4.3. Valoración 1290.          | 3  |
| 4.4. Registro Valoración 1290. | 3  |
| Consulta.                      | 15 |
| 5. DOCUMENTOS DE REFERENCIA    | 20 |

| Unidad para la Atendón<br>y Reparadón Integral | MANUAL DE USUARIO<br>VALORACIÓN 1290            | CÓDIGO 510.05.06-11<br>VERSIÓN 1<br>FECHA 08/09/2015<br>PAGINA 2 DE 22 |  |
|------------------------------------------------|-------------------------------------------------|------------------------------------------------------------------------|--|
| a las vicinias                                 | Gestión de Registro y Valoración                |                                                                        |  |
| ELABORÓ                                        | REVISÓ                                          | APROBÓ                                                                 |  |
| Profesional – Camila Díaz                      | Profesional Especializado –<br>William Sandoval | Subdirector de Valoración y<br>Registro –<br>José Orlando Cruz         |  |

# 1. INTRODUCCIÓN

El presente manual es una guía para la gestión de los procesos de administración en los Sistemas de Información a cargo de la Subdirección de Valoración y Registro de la Unidad de Atención y Reparación Integral a las Víctimas. El contenido está relacionado con los aspectos básicos y específicos para el desarrollo de las actividades en el aplicativo SIRAV para la gestión de las valoraciones en el marco del Decreto 1290.

# 2. OBJETIVO

- Establecer un marco único procedimental que permita administrar, controlar y gestionar los accesos a los Sistemas de información que se encuentran a cargo de la Subdirección de Valoración y Registro.
- Facilitar el manejo y funcionamiento de los sistemas de información de los que dispone la Unidad de Atención y Reparación Integral a las Víctimas, por medio de manuales de usuario que permitan brindar asistencia a los usuarios que por las actividades de su labor, deben tener acceso a dichos sistemas.
- Obtener una óptima gestión dentro de los procesos ejecutados en la Subdirección de Valoración y Registro en los sistemas de información.

## 3. DEFINICIONES

- Bases de registro de víctimas: Son las diferentes bases de datos con las que cuenta la Subdirección (SIPOD, SIRAV, RUV), así como las bases de datos oficiales (ICBF, CODA etc).
- **Captura:** Hace referencia a la transcripción de la información contenida en el Formato Único de Declaración al aplicativo RUV (Registro Único de Víctimas).
- HALLAZGOS: Son las inconsistencias que se encuentran entre los documentos recepcionados y los documentos relacionados en la hoja remisoria.

| Unidad para la Atendón<br>y Reparación Integral | MANUAL DE USUARIO<br>VALORACIÓN 1290            | CÓDIGO 510.05.06-11<br>VERSIÓN 1                               |  |
|-------------------------------------------------|-------------------------------------------------|----------------------------------------------------------------|--|
| a las Victimas                                  | Gestión de Registro y Valoración                | PECHA 08/09/2015<br>PAGINA 3 DE 22                             |  |
| ELABORÓ                                         | REVISÓ                                          | APROBÓ                                                         |  |
| Profesional – Camila Díaz                       | Profesional Especializado –<br>William Sandoval | Subdirector de Valoración y<br>Registro –<br>José Orlando Cruz |  |

## 4. DESARROLLO

## 4.1. Ingreso Aplicación.

Diríjase a la dirección URL: sirav.unidadvictimas.gov.co

|                   | INICIAR SESION |
|-------------------|----------------|
| Usuario:          |                |
| Contraseña:       |                |
|                   | Aceptar        |
| Olvido Contraseña |                |

Para realizar el ingreso a la aplicación siga los siguientes pasos:

- a) Escriba el usuario Ej: drogas.
- b) Escriba la Clave del usuario.
- c) De clic en el botón Aceptar.

# 4.2. Página principal.

En la página principal de la aplicación arranca el Sistema de Información Registro de Atención a las Víctimas (SIRAV) en su caso Valoración 1290.

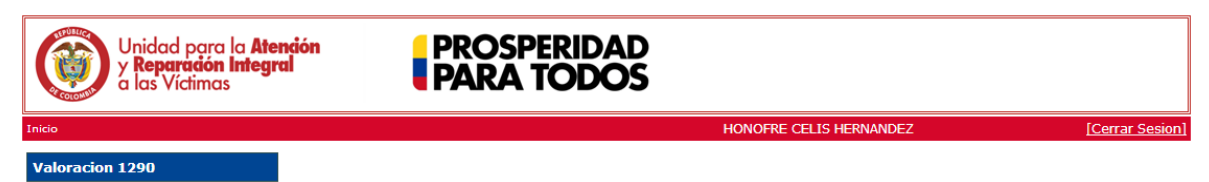

# 4.3. Valoración 1290.

Para seleccionar la opción del módulo haga clic en Valoración 1290.

| Unidad para la <b>Ate</b><br>y <b>Reparadón Integr</b><br>a las Víctimas | PROSPERIDAD<br>PARA TODOS |                         |                 |
|--------------------------------------------------------------------------|---------------------------|-------------------------|-----------------|
| Inicio                                                                   |                           | HONOFRE CELIS HERNANDEZ | [Cerrar Sesion] |
| Valoracion 1290                                                          |                           |                         |                 |
| Lista de Tareas                                                          |                           |                         |                 |
| Consulta                                                                 |                           |                         |                 |

4.4. Registro Valoración 1290.

| Unidad para la Atención<br>y Reparación Integral | MANUAL DE USUARIO<br>VALORACIÓN 1290            | CÓDIGO 510.05.06-11<br>VERSIÓN 1<br>FECHA 08/09/2015<br>PAGINA 4 DE 22 |  |
|--------------------------------------------------|-------------------------------------------------|------------------------------------------------------------------------|--|
|                                                  | Gestión de Registro y Valoración                |                                                                        |  |
| ELABORÓ                                          | REVISÓ                                          | APROBÓ                                                                 |  |
| Profesional – Camila Díaz                        | Profesional Especializado –<br>William Sandoval | Subdirector de Valoración y<br>Registro –<br>José Orlando Cruz         |  |

En esta opción la aplicación le permite al usuario ingresar, analizar, y validar el estado de la víctima, realizando las modificaciones pertinentes si el caso lo requiere.

Debe dar clic en el icono Lista de Tareas del desplegable Valoración 1290 para generar el listado principal:

| Valoracion 1290             |                 |                 |                                  |                  |  |
|-----------------------------|-----------------|-----------------|----------------------------------|------------------|--|
| Lista de Tareas<br>Consulta | LISTA DE TAREAS |                 |                                  |                  |  |
|                             | ID RADICACION   | ESTADO RADICADO | VICTIMA                          | FECHA ASIGNACION |  |
|                             | 8012            | ASIGNADO        | ABEL ANTONIO MADERA VILLAMIZAR   | 11/01/2014       |  |
|                             | 28665           | ASIGNADO        | ABEL JOSE MARTINEZ BERNA         | 11/01/2014       |  |
|                             | 16333           | ASIGNADO        | ADALBERTO ANTONIO SIERRA ARRIETA | 11/01/2014       |  |
|                             | 28821           | VALORADO        | ADIAN ALBERTO GARCIA CALLEJAS    | 11/01/2014       |  |
|                             | <br>1           |                 | 1                                | 1                |  |
|                             | 12667           | ASIGNADO        | ALFONSO PRADA ROJAS              | 11/01/2014       |  |

**<u>NOTA</u>**: En el listado principal tenemos franjas rojas que se dividen en 2 partes: en filtro y la lista de tareas.

**a)** Los nombres de las columnas que muestren hipervínculo al dar clic sobre ellos ordena el listado de acuerdo a la función del nombre en orden ascendente y descendente.

**b)** En la parte final del listado en la fila de color azul hay unos números que indican una paginación, al dar clic sobre algún número, automáticamente irá a ese número de página en la que se encuentran los respectivos registros según sea la lista de Radicados o Casos.

**c)** Los registros se pueden buscar de manera más sencilla mediante el filtro desplegable (al dar clic donde dice *FILTRO* se despliega el siguiente cuadro):

| Id Radicado: | 2 Estado:      | [Seleccione Uno] | • |
|--------------|----------------|------------------|---|
| Fecha Desde: | 4 Fecha Hasta: |                  |   |
| Victima:     |                |                  |   |

| Unidad para la Atendón<br>y Reparación Integral | MANUAL DE USUARIO<br>VALORACIÓN 1290            | CÓDIGO 510.05.06-11<br>VERSIÓN 1<br>FECHA 08/09/2015<br>PAGINA 5 DE 22 |  |
|-------------------------------------------------|-------------------------------------------------|------------------------------------------------------------------------|--|
|                                                 | Gestión de Registro y Valoración                |                                                                        |  |
| ELABORÓ                                         | REVISÓ                                          | APROBÓ                                                                 |  |
| Profesional – Camila Díaz                       | Profesional Especializado –<br>William Sandoval | Subdirector de Valoración y<br>Registro –<br>José Orlando Cruz         |  |

Funciones de Filtro, (se utiliza según con el campo que se desee buscar el registro)

- 1. ID Radicado, número de radicado registrado, solo acepta números.
- 2. Estado, según el estado en el que se encuentre el caso.

Estado:

- [Seleccione Uno] 

  Seleccione Uno]

  RADICADO
  ASIGNADO
  VALORADO
  EN PROCESO DE NOTIFICACION
  EN REVISION
  ANULADO
  EN VALORACION
- 3. Fecha desde, Es la fecha desde que se realiza la asignación.
- 4. Fecha hasta, Es la fecha hasta que se realiza la asignación.
- 5. Víctima, Nombre de la persona.
- Pantalla principal.

Presentando la grilla principal, que se genera dando clic en Lista de tareas:

| Valoracion 1290 |        |               |                 |                             |                  |
|-----------------|--------|---------------|-----------------|-----------------------------|------------------|
| Lista de Tareas | FILTRO |               |                 |                             |                  |
| Consulta        |        |               |                 | ISTA DE TAREAS              |                  |
|                 |        | ID RADICACION | ESTADO RADICADO | VICTIMA                     | FECHA ASIGNACION |
|                 |        | 117           | VALORADO        | LUIS ERNESTO GARCIA SANCHEZ | 27/01/2014       |
|                 |        | 257           | EN VALORACION   | OMAR GARCIA PEÑARANDA       | 09/07/2013       |
|                 |        | 368           | ASIGNADO        | BENJAMIN SABALZA CORONADO   | 29/01/2014       |
|                 |        | 446           | ASIGNADO        | JOSE EFREN VILLOTA GUEVARA  | 11/01/2014       |

*Valorar:* Acá seleccionamos un número de radicación ya creado y en el podemos realizar cambios, como agregar/editar víctimas, valorar, inactivar en radicación o valoración.

<u>NOTA</u>: Cabe aclarar que solo se permite dar check o escoger un registro para poder entrar a *Valorar*, si selecciona más de un registro, se genera el siguiente recuadro:

| Unidad para la Atendón<br>y Reparación Integral | MANUAL DE USUARIO<br>VALORACIÓN 1290            | CÓDIGO 510.05.06-11<br>VERSIÓN 1<br>FECHA 08/09/2015<br>PAGINA 6 DE 22 |  |
|-------------------------------------------------|-------------------------------------------------|------------------------------------------------------------------------|--|
| a las Victimas                                  | Gestión de Registro y Valoración                |                                                                        |  |
| ELABORÓ                                         | REVISÓ                                          | APROBÓ                                                                 |  |
| Profesional – Camila Díaz                       | Profesional Especializado –<br>William Sandoval | Subdirector de Valoración y<br>Registro –<br>José Orlando Cruz         |  |

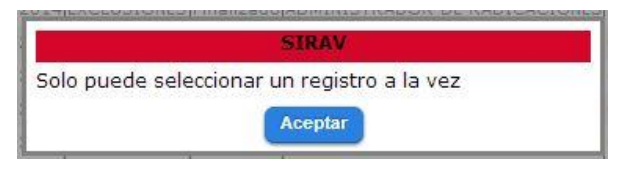

Si se selecciona un registro con estado de radicado en Valorado, se genera el siguiente mensaje:

| SIRAV                                                                  |
|------------------------------------------------------------------------|
| El radicado que intenta valorar se encuentra en un<br>estado no valido |
| Aceptar                                                                |

El siguiente paso es elegir un registro de la lista de tareas, con estado de radicado en Asignado y luego dar clic en el icono (1.) *Valorar* de la pantalla principal, de esta forma se ingresa a la siguiente pantalla:

Esta pantalla la dividimos en cuatro partes, las cuales explicaremos en los siguientes numerales.

#### 8 😡 🕀 💽 🔍 😡 🔵 Valoracion 1290 Lista de Tareas (TECNICA) REGISTRO CIVIL DE NACIMIENTO 368 a Herramientas Agregar Herramienta Consulta 2 BENJAMIN SABALZA CORONADO Victima FORMULARIO DE REPARACION 3 29/01/2014 03:18:51 p.m. ADMINISTRATIVA. DOCUMENTO DE IDENTIFICACION VICTIMA 4 Tipo Valo RECONSIDERACION . REGISTRO CIVIL DE NACIMIENTO DE LA VICTIMA O PARTIDA DE BAUTISMO (SI APLICA) DESPLAZAMIENTO FORZADO DOCUMENTOS DE PRENSA O SIMILAR. HOMICIDIO REGISTRO CIVIL DE DEFUNCION LESIONES PERSONALES Y PSICOLOGICAS QUE NO PRODUZCAN INCAPACIDAD PERMANENTE PARTIDA ECLESIASTICA DE DEFUNCION DE Ocumentos LA VICTIMA LESIONES PERSONALES Y PSICOLOGICAS ACTA DE INSPECCION DEL CADAVER DE LA QUE PRODUZCAN INCAPACIDAD PERMANENTE VICTIMA 5 Hechos Declara RECLUTAMIENTO ILEGAL DE MENORES CERTIFICADO DE EXUMACION SECUESTRO DENUNCIO SOBRE EL HECHO. TORTURA CERTIFICACION DE ENTIDAD COMPETENTE (FISCALIA, PERSONERIA, ALCALDIA, INSPECCION DE POLICIA). DELITOS CONTRA LA LIBERTAD E INTEGRIDAD SEXUAL DESAPARICION FORZADA (NO DEFINIDO)

4.4.1. Ingreso a Radicado / Nueva Valoración

| Unidad para la Atendón<br>y Reparación Integral | MANUAL DE USUARIO<br>VALORACIÓN 1290                                    | CÓDIGO 510.05.06-11<br>VERSIÓN 1 |  |
|-------------------------------------------------|-------------------------------------------------------------------------|----------------------------------|--|
|                                                 | Gestión de Registro y Valoración                                        | PAGINA 7 DE 22                   |  |
| ELABORÓ REVISÓ                                  |                                                                         | APROBÓ                           |  |
| Profesional – Camila Díaz                       | ofesional – Camila Díaz Profesional Especializado –<br>William Sandoval |                                  |  |

# Funciones 1 – 7

Después de haber leído, analizado y verificado el estado de la víctima en las otras aplicaciones de consulta (418 SIV, 1.4 tabla EXCEL, 1290 SIRA y por la opción **Consulta** del mismo modulo) procedemos a continuar con la valoración del caso, siguiendo los siguientes pasos:

- 1. Confirmación del Nro. Radicado.
- 2. Nombre de la *Víctima*.
- 3. Fecha de asignación de la valoración que estamos realizando.
- 4. Tipo de Valoración: Seleccionamos una criterio de la lista de opciones:

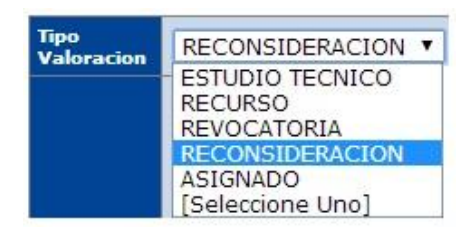

- **5.** *Hechos* declarados: Seleccionamos la casilla dando clic en el hecho según la información del caso.
- 6. *Herramientas*: Dar clic en el botón Agregar Herramienta, luego se debe seleccionar una opción de la lista que se despliega:

| Tipo Herramienta | [Seleccione Uno] 🔻 |
|------------------|--------------------|
|                  | [Seleccione Uno]   |
|                  | JURIDICA           |
|                  | TECNICA            |
|                  | CONTEXTO           |

Seguido damos clic, desplegando otra ventana, donde seleccionamos la herramienta de información que utilizamos como soporte en la Valoración del caso (según el tipo de herramienta seleccionada). En ejemplo, Escogiendo de tipo de herramienta TECNICA, en herramienta se desplegará a escoger la siguiente lista:

| Unidad para la Atendón<br>y Reparadón Integral | MANUAL DE USUARIO<br>VALORACIÓN 1290       | CÓDIGO 510.05.06-11<br>VERSIÓN 1   |  |
|------------------------------------------------|--------------------------------------------|------------------------------------|--|
|                                                | Gestión de Registro y Valoración           | FECHA 08/09/2015<br>PAGINA 8 DE 22 |  |
| ELABORÓ                                        | ELABORÓ REVISÓ                             |                                    |  |
| Profesional – Camila Díaz                      | fesional – Camila Díaz<br>William Sandoval |                                    |  |

| Herramientas                 | Agregar Herramienta |                     |   |          |  |
|------------------------------|---------------------|---------------------|---|----------|--|
|                              | Tipo Herramienta    | TECNICA •           |   |          |  |
|                              | Herramienta         | [Seleccione una Her | • |          |  |
| [Seleccione una Herramienta] |                     |                     | - | 1        |  |
| SIPOD                        |                     |                     |   |          |  |
| SIV - 418                    |                     |                     |   |          |  |
| SIKA - 1290                  |                     |                     |   |          |  |
| REGISTRO CIVIL DE NACIMIENTO |                     |                     |   |          |  |
| REGISTRO CIVIL DE MATRIMONIO |                     |                     |   |          |  |
| CERTIFICADO DE DEFUNCION     |                     |                     |   |          |  |
| RETORNOS                     |                     |                     |   | <u>ц</u> |  |
| SIFA                         |                     |                     |   |          |  |
| UNIDOS                       |                     |                     |   | 8        |  |
| RESA                         |                     |                     |   |          |  |
| PCI                          |                     |                     |   |          |  |
| HABITAT                      |                     |                     |   |          |  |
| IMSMA - Minas                |                     |                     |   |          |  |
| ICBF                         |                     |                     |   | TE       |  |
| SIRDEC                       |                     |                     |   |          |  |
| SICOMAIN                     |                     |                     |   |          |  |
| SINEI                        |                     |                     | _ |          |  |
| CLINICA FORENSE              |                     |                     | 1 |          |  |

Damos clic en la herramienta necesaria y posterior clic en el botón azul Agregar herramienta.

- **7.** *Documentos*: Seleccionamos la casilla dando clic en los documentos que se anexaron y que se tuvieron como soporte para valorar el caso.
- 4.4.2. Hecho Victimizante a Valorar

|                            | Hecho Victimizante a Valorar                                  |
|----------------------------|---------------------------------------------------------------|
| Tipo Hecho<br>Victimizante | HOMICIDIO                                                     |
| Fecha                      | 01/01/1900                                                    |
| Lugar                      | Pais Departamento Municipio                                   |
|                            |                                                               |
| Autores                    | ACCIDENTE DE TRANSITO<br>AGENTE DEL ESTADO                    |
|                            | "NO SE ENCONTRO NARRACION DE HECHOS AL EFECTUAR LA MIGRACION" |
| Narracion                  |                                                               |
|                            |                                                               |
| HUTTUCKI                   |                                                               |

| Unidad para la Atendón<br>y Reparación Integral                           | MANUAL DE USUARIO<br>VALORACIÓN 1290 | CÓDIGO 510.05.06-11<br>VERSIÓN 1                               |  |
|---------------------------------------------------------------------------|--------------------------------------|----------------------------------------------------------------|--|
|                                                                           | Gestión de Registro y Valoración     | PAGINA 9 DE 22                                                 |  |
| ELABORÓ                                                                   | ELABORÓ REVISÓ                       |                                                                |  |
| Profesional – Camila Díaz Profesional Especializado –<br>William Sandoval |                                      | Subdirector de Valoración y<br>Registro –<br>José Orlando Cruz |  |

**1.** *Tipo Hecho Victimizante*: Desplegar la lista y seleccionamos el Hecho correspondiente al caso:

| Tipo Hecho<br>Victimizante | HOMICIDIO                                                                                |  |  |  |  |
|----------------------------|------------------------------------------------------------------------------------------|--|--|--|--|
| victimizante               | DESPLAZAMIENTO FORZADO                                                                   |  |  |  |  |
|                            | HOMICIDIO<br>LESTONES PERSONALES Y PSICOLOGICAS OLIE NO PRODUZCAN INCAPACIDAD PERMANENTE |  |  |  |  |
|                            | LESIONES PERSONALES Y PSICOLOGICAS QUE PRODUZCAN INCAPACIDAD PERMANENTE                  |  |  |  |  |
|                            | RECLUTAMIENTO ILEGAL DE MENORES                                                          |  |  |  |  |
|                            | SECUESTRO                                                                                |  |  |  |  |
|                            | DELITOS CONTRA LA LIBERTAD E INTEGRIDAD SEXUAL                                           |  |  |  |  |
|                            | DESAPARICION FORZADA                                                                     |  |  |  |  |
|                            | (NO DEFINIDO)                                                                            |  |  |  |  |
|                            | [Seleccione Uno]                                                                         |  |  |  |  |

- 2. *Fecha,* Ingresamos la fecha en que se ocasiono el Hecho Victimizante, desplegando el calendario y seleccionamos.
- **3.** *Lugar*. Seleccionamos de las listas el sitio (País, Departamento, Municipio) donde se ocasiono el Hecho Victimizante.

|       | Pais     | Departamento                             | Municipio |
|-------|----------|------------------------------------------|-----------|
| Lugar | COLOMBIA | <ul> <li>[Seleccione un Depar</li> </ul> |           |

- 4. Autores: Registramos el grupo armado que ocasionaron el Hecho:
  - a) Accidente de Transito
  - **b)** Agente del Estado
  - c) AUC
  - d) BACRIM
  - e) ELN
  - f) ERP
  - g) FARC
  - h) GUERRILLA
  - i) GUERRILLA O PARAMILITARES
  - j) GUERRILLA & PARAMILITARES
- **5.** *Narración*: Ingreso la información tal cual fue descrita por la víctima o declarante según los hechos, esta información se encuentra en los recursos anexados por la víctima o declarante.

| Unidad para la Atendón<br>y Reparación Integral | MANUAL DE USUARIO<br>VALORACIÓN 1290            | CÓDIGO 510.05.06-11<br>VERSIÓN 1                               |  |
|-------------------------------------------------|-------------------------------------------------|----------------------------------------------------------------|--|
|                                                 | Gestión de Registro y Valoración                | PAGINA 10 DE 22                                                |  |
| ELABORÓ                                         | ELABORÓ REVISÓ                                  |                                                                |  |
| Profesional – Camila Díaz                       | Profesional Especializado –<br>William Sandoval | Subdirector de Valoración y<br>Registro –<br>José Orlando Cruz |  |

*4.4.3* Personas a Valorar.

En la siguiente imagen se muestra la(s) victima(s) a valorar con los datos principales.

|   | Personas a Valorar          |                             |                                      |                         |                |                        |                    |                 |           |                                      |
|---|-----------------------------|-----------------------------|--------------------------------------|-------------------------|----------------|------------------------|--------------------|-----------------|-----------|--------------------------------------|
|   | Id<br>Radicación<br>Persona | Id<br>Valoración<br>Persona | Nombre                               | Tipo<br>Documento       | Identificacion | Fecha de<br>Nacimiento | Parentesco         | Estado<br>Civil | Genero    | Estado                               |
| 0 | 554014                      | 2507470                     | MARIA DE LA<br>CRUZ MADERO<br>BLANCO | CEDULA DE<br>CIUDADANIA | 32861385       |                        | ESPOSA(O)          | NO<br>DEFINIDO  | FEMENINO  | EN<br>VALORACION(RESERVA<br>TECNICA) |
|   | 772199                      | 2507469                     | BENJAMIN<br>SABALZA<br>CORONADO      | CEDULA DE<br>CIUDADANIA | 8630245        | 02/01/1900             | VICTIMA<br>DIRECTA | NO<br>DEFINIDO  | MASCULINO | INCLUIDO                             |

*4.4.4* Función de botones principales.

| Valoracion 1290 |          |
|-----------------|----------|
| Lista de Tareas | 12345678 |
| Consulta        |          |

- 1. *Guardar,* Con este botón guardamos las modificaciones realizadas, lo podemos utilizar las veces que creamos conveniente.
- 2. *Finalizar*, Al terminar la validación correspondiente usamos el botón para pasar otro modulo del proceso, quedando entendido que se realizó el cambio del estado de la víctima.
- 3. **Nueva persona,** Con este campo se puede revisar a la víctima o los familiares de la víctima a reparar (*según el primer grado de consanguinidad y la norma que el caso amerite*) estén registrados, de no ser así y necesitemos ingresar o modificar alguna información, damos clic en el botón Agregar Persona, donde nos arroja a la siguiente imagen:

| Unidad para la Atendón<br>y Reparación Integral | MANUAL DE USUARIO<br>VALORACIÓN 1290            | CÓDIGO 510.05.06-11<br>VERSIÓN 1                               |
|-------------------------------------------------|-------------------------------------------------|----------------------------------------------------------------|
| a las Victimas                                  | Gestión de Registro y Valoración                | PAGINA 11 DE 22                                                |
| ELABORÓ                                         | REVISÓ                                          | APROBÓ                                                         |
| Profesional – Camila Díaz                       | Profesional Especializado –<br>William Sandoval | Subdirector de Valoración y<br>Registro –<br>José Orlando Cruz |
|                                                 |                                                 |                                                                |

| Tipo Documento:  | [Seleccione Uno] | BNumero Documento:                       |                  |   |
|------------------|------------------|------------------------------------------|------------------|---|
| Primer Nombre:   |                  | D Segundo Nombre:                        |                  |   |
| Primer Apellido: |                  | 🕞 Segundo Apellido:                      |                  |   |
| Genero:          | [Seleccione Uno] | H Fecha Nacimiento:                      |                  |   |
| Parentesco:      | [Seleccione Uno] | DEstado Civil:                           | [Seleccione Uno] | • |
| Direccion:       |                  | L Telefono:                              |                  |   |
| Etnia:           | [Seleccione Uno] | •                                        |                  |   |
| Geografia        | Pais             | Departamento                             | Municipio        |   |
|                  | COLOMBIA         | <ul> <li>[Seleccione un Depar</li> </ul> |                  | • |

#### Tipo de Documento: Α.

| Tipo Documento: | [Seleccione Uno]                                                                                                    |
|-----------------|----------------------------------------------------------------------------------------------------|
|                 | [Seleccione Uno]                                                                                                    |
|                 | TARJETA DE IDENTIDAD<br>REGISTRO CIVIL DE NACIMIENTO<br>REGISTRO CIVIL DE DEFUNCION<br>PARTIDA DE BAUTISMO<br>PASAPORTE<br>NUMERO UNICO DE IDENTIFICACION PERSONAL<br>INDOCUMENTADO<br>CEDUILA DE EXTRANJERIA |
|                 | NIT<br>CEDULA DE CIUDADANIA<br>MENOR<br>SERIAL                                                                                                    |

- **B.** Numero Documento.
- **C.** *Primer Nombre.*
- D. Segundo Nombre.E. Primer Apellido.F. Segundo Apellido.

- **G.** *Género*, Seleccionar el tipo de Genero:

Genero:

| [Seleccione Uno] | ۲ |
|------------------|---|
| [Seleccione Uno] |   |
| MASCULINO        | - |
| FEMENINO         |   |
| (NO DEFINIDO)    |   |

- H. Fecha Nacimiento, Desplegar el calendario y elegir.I. Parentesco, Seleccionar el tipo de Parentesco:

| Unidad para la Atendón<br>y Reparación Integral | MANUAL DE USUARIO<br>VALORACIÓN 1290            | CÓDIGO 510.05.06-11<br>VERSIÓN 1                               |  |
|-------------------------------------------------|-------------------------------------------------|----------------------------------------------------------------|--|
|                                                 | Gestión de Registro y Valoración                | PAGINA 12 DE 22                                                |  |
| ELABORÓ                                         | REVISÓ                                          | APROBÓ                                                         |  |
| Profesional – Camila Díaz                       | Profesional Especializado –<br>William Sandoval | Subdirector de Valoración y<br>Registro –<br>José Orlando Cruz |  |

| [9 | eleccione Uno] 🔹 🔻 | ]     |
|----|--------------------|-------|
| [9 | eleccione Uno]     |       |
| P/ | DRE                |       |
| M. | ADRE               |       |
| H  | ERMANO(A)          |       |
| ES | SPOSA(O)           |       |
| C  | DMPAÑERA(O) PERMA  | NENTE |
| τι | ITOR               |       |
| R  | PRESENTANTE LEGAL  |       |
| H  | JO(A)              |       |
| VI | CTIMA DIRECTA      |       |
| B  | NEFICIARIO MUERTO  | )     |
| H  | REDERO             |       |
| C  | JNADO(A)           |       |
| A  | BUELA(O)           |       |
| TI | O(A)               |       |
| N  | ETO(A)             |       |
| SI | JEGRA(O)           |       |
| M  | ADRE CRIANZA       |       |
| PA | DRE CRIANZA        |       |
| IN | DETERMINADO        |       |

J. Estado civil, escoger uno de la lista desplegable:

Estado Civil:

Parentesco:

[Seleccione Uno] ▼ [Seleccione Uno] CASADO SOLTERO EN UNION MARITAL DE HECHO VIUDO DIVORCIADO SEPARADO NO DEFINIDO NO SABE NO RESPONDE

- K. Dirección, Ingreso la dirección de domicilio actual de la Victima o Declarante.
- L. Teléfono.

Etnia:

M. Etnia, Seleccionar el tipo de Etnia:

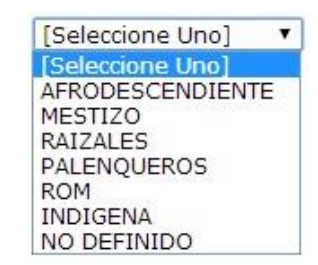

| Unidad para la Atendón<br>y Reparación Integral | MANUAL DE USUARIO<br>VALORACIÓN 1290            | CÓDIGO 510.05.06-11<br>VERSIÓN 1                               |
|-------------------------------------------------|-------------------------------------------------|----------------------------------------------------------------|
|                                                 | Gestión de Registro y Valoración                | PAGINA 13 DE 22                                                |
| ELABORÓ                                         | REVISÓ                                          | APROBÓ                                                         |
| Profesional – Camila Díaz                       | Profesional Especializado –<br>William Sandoval | Subdirector de Valoración y<br>Registro –<br>José Orlando Cruz |

**N.** *Geografía*: Seleccionar el sitio donde se encuentra el domicilio (Pais, Departamento, Municipio).

Dar clic en la opción (Botón azul) para GUARDAR o CANCELAR según sea el caso.

- 4. *Editar persona,* Ya la persona incluida a valorar se puede editar cambiando los datos o lo que se requiera en los campos mostrados en el cuadro de Nueva persona.
- 5. *Valorar,* esta función como su nombre lo indica es para valorar a los integrantes del grupo familiar que sufrió el hecho por persona.

| lombre             | MARIA DE LA CRUZ MADERO BLANCO        |                            |  |
|--------------------|---------------------------------------|----------------------------|--|
| ección y Telefono  | Dirección: CALLE 22 NO. 16B 129 - Tel | lefono: 32861385           |  |
| s Victima          |                                       |                            |  |
| -Estado-           |                                       |                            |  |
| Estado             | [Seleccione Uno]                      | <ul> <li>Activo</li> </ul> |  |
| Porcentaje         | 0                                     |                            |  |
| Banco              | [Seleccione un Banco]                 |                            |  |
| Centro de Atención | [Seleccione Uno]                      |                            |  |
| Tipo de pago       | [Seleccione Uno] 🔻                    |                            |  |
| Vigencia           | 0                                     |                            |  |
|                    |                                       |                            |  |
|                    | BENEFICIARIO                          |                            |  |
| Tipo Persona       | TUTOR                                 |                            |  |
|                    | DESTINATARIO                          |                            |  |
|                    | DECLARANTE                            |                            |  |
| Agregar como tutor |                                       |                            |  |
|                    |                                       |                            |  |
|                    |                                       |                            |  |
| Observacion:       |                                       |                            |  |
|                    |                                       |                            |  |
|                    |                                       |                            |  |
|                    | Guarda                                | r Valoracion Cancelar      |  |

Siguiendo con los pasos e ingresando los datos suministrados por la Victima o Beneficiario:

- A. Nombre.
- **B.** Dirección y teléfono.
- *C. Es Victima*: estará seleccionada la casilla si la persona valorada es la *Victima directa.*
- **D.** Estado, seleccionar el tipo de estado.

| MANUAL DE USUARIO                               | CÓDIGO 510.05.06-11                                                                                                    |  |
|-------------------------------------------------|----------------------------------------------------------------------------------------------------|--|
| VALORACIÓN 1290                                 | VERSIÓN 1                                                                                                    |  |
|                                                 | FECHA 08/09/2015                                                                                                    |  |
| Gestion de Registro y Valoración                | PAGINA 14 DE 22                                                                                                    |  |
| REVISÓ                                          | APROBÓ                                                                                                    |  |
| Profesional Especializado –<br>William Sandoval | Subdirector de Valoración y<br>Registro –<br>José Orlando Cruz                                                                        |  |
|                                                 | MANUAL DE USUARIO<br>VALORACIÓN 1290<br>Gestión de Registro y Valoración<br>REVISÓ<br>Profesional Especializado –<br>William Sandoval |  |

Estado

| [Seleccione Uno]                  | ۲ |
|-----------------------------------|---|
| [Seleccione Uno]                  |   |
| INCLUIDO                          |   |
| NO INCLUIDO                       |   |
| EN VALORACION(RESERVA TECNICA)    |   |
| EXCLUIDO                          |   |
| INVOLUCRADO(AFECTADO NO VALORADO) |   |
| INICIA RUTA INDEMNIZACION         |   |
| EN RUTA DE INDEMNIZACION          |   |

- E. Porcentaje: Debe ingresarse el porcentaje a Reparar.
- F. Banco, seleccione el Banco del municipio o el más cercano.
- G. Centro de Atención, Seleccionar el Centro Regional de Atención.
- H. *Tipo de pago*, Seleccionar una opción de la lista desplegable.

Tipo de pago

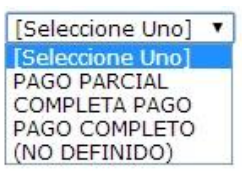

- I. Vigencia: Ingrese el año vigente a Reparar.
- J. Tipo de Persona: Seleccione el tipo de persona(s) que es dentro del hecho.
- K. Agregar como Tutor, Al dar clic sobre esta opción se despliegan dos listas:
  - a) Razón Tutor: Seleccione una opción del porque tutor.

| Razon Tutor | [Seleccione Uno] 🔻 |  |
|-------------|--------------------|--|
|             | [Seleccione Uno]   |  |
|             | INCAPACIDAD        |  |
|             | INTERDICCION       |  |
|             | MENOR DE EDAD      |  |

- b) Tutor de: Seleccionar de que víctima o beneficiario de la relación del grupo familiar.
- L. Observaciones: Ingresar las observaciones del Hecho

Dar clic en GUARDAR VALORACION o CANCELAR, según sea el caso

Paso a seguir siempre y cuando se vaya a *GUARDAR VALORACION* es dar clic en el botón finalizar para que el radicado pase al siguiente proceso.

| Unidad para la <b>Atendón</b><br>y <b>Reparadón Integral</b><br>a las Víctimas | MANUAL DE USUARIO<br>VALORACIÓN 1290            | CÓDIGO 510.05.06-11<br>VERSIÓN 1                               |
|--------------------------------------------------------------------------------|-------------------------------------------------|----------------------------------------------------------------|
|                                                                                | Gestión de Registro y Valoración                | PECHA 08/09/2015<br>PAGINA 15 DE 22                            |
| ELABORÓ                                                                        | REVISÓ                                          | APROBÓ                                                         |
| Profesional – Camila Díaz                                                      | Profesional Especializado –<br>William Sandoval | Subdirector de Valoración y<br>Registro –<br>José Orlando Cruz |

6. *Inactivar en Radicación,* Este proceso inicia al dar check para seleccionar una persona y luego vamos al botón mencionado para anular a la victima directamente de la radicación, seguido nos genera el siguiente aviso de confirmación:

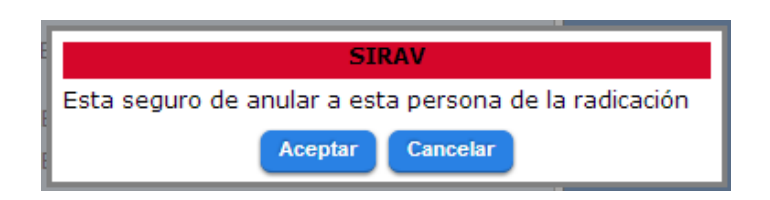

7. *Inactivar valoración,* Este proceso inicia al dar check para seleccionar una persona y luego vamos al botón mencionado para anular a la victima de la valoración, seguido nos genera el siguiente aviso de confirmación:

| SIRAV                                                |  |  |  |  |  |
|------------------------------------------------------|--|--|--|--|--|
| Esta seguro de anular a esta persona de la valoracón |  |  |  |  |  |
| Aceptar Cancelar                                     |  |  |  |  |  |

8. *Atrás,* Usamos este botón para devolver la página abierta en la validación del estado de la víctima. (No guarda la información).

# ✓ Consulta

Para ingresar a consulta debe dar clic en el icono *Consulta* del desplegable de Valoración 1290 para generar esta opción de la aplicación que le permite al usuario conocer la información puntual de un radicado.

| Valoracion 1290 | - Informacion Radicación |                             |                         | .0               |
|-----------------|--------------------------|-----------------------------|-------------------------|------------------|
| Lista de Tareas | Radicado                 |                             |                         | ⇒U               |
| Consulta        | - Informacion Persona -  |                             |                         |                  |
|                 | Primer Nombre            | Se                          | gundo Nombre            | -                |
|                 | Primer Apellido          | Se                          | gundo Apellido          | $\Rightarrow(2)$ |
|                 | Tipo de Documento        | [Todos] T Nú<br>Ide         | mero de<br>entificación | -                |
|                 | Informacion Hecho Victi  | mizante                     |                         |                  |
|                 | Hecho Victimizante       | [Todos]                     |                         |                  |
|                 | · · · · · · · ·          | Pais Departamento Municipio |                         | -                |
|                 | Lugar Hecho              | COLOMBIA                    | *                       | 50               |
|                 | Fecha Siniestro Inicio   | Fecha Siniestro F           | inal                    |                  |

| Unidad para la Atendón<br>y Reparación Integral | MANUAL DE USUARIO<br>VALORACIÓN 1290            | CÓDIGO 510.05.06-11<br>VERSIÓN 1                               |  |
|-------------------------------------------------|-------------------------------------------------|----------------------------------------------------------------|--|
|                                                 | Gestión de Registro y Valoración                | PAGINA 16 DE 22                                                |  |
| ELABORÓ                                         | REVISÓ                                          | APROBÓ                                                         |  |
| Profesional – Camila Díaz                       | Profesional Especializado –<br>William Sandoval | Subdirector de Valoración y<br>Registro –<br>José Orlando Cruz |  |

Esta pantalla la dividimos en tres partes, las cuales explicaremos en los siguientes numerales

# 1. Información Radicación.

Radicado

Esta opción del sistema le permitirá al usuario buscar la información por Número de radicado.

## 2. Información Persona.

- Primer Nombre.
- Segundo Nombre.
- Primer Apellido.
- Segundo Apellido.
- Tipo de Documento: (selección de conceptos según la Documento).

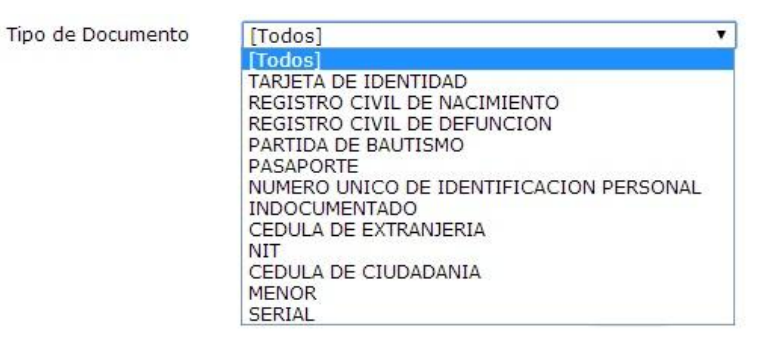

• Número de Identificación.

Esta opción del sistema le permitirá al usuario buscar la información por los datos personales.

# 3. Información Hecho Victimizante.

• Hecho Victimizante (selección de conceptos según la Hecho Victimizante).

| Hecho Victimizante | [Todos]                                                                                                    |  |  |  |  |  |
|--------------------|----------------------------------------------------------------------------------------------------|--|--|--|--|--|
|                    | DESPLAZAMIENTO FORZADO                                                                                     |  |  |  |  |  |
|                    | HOMICIDIO<br>LESIONES PERSONALES Y PSICOLOGICAS QUE NO PRODUZCAN INCAPACIDAD PERMANENTE                    |  |  |  |  |  |
|                    | LESIONES PERSONALES Y PSICOLOGICAS QUE PRODUZCAN INCAPACIDAD PERMANENTE<br>RECLUTAMIENTO ILEGAL DE MENORES |  |  |  |  |  |
|                    | SECUESTRO                                                                                                  |  |  |  |  |  |
|                    | DELITOS CONTRA LA LIBERTAD E INTEGRIDAD SEXUAL                                                             |  |  |  |  |  |
|                    | (NO DEFINIDO)                                                                                              |  |  |  |  |  |

| Unidad para la Atención<br>y Reparación Integral | MANUAL DE USUARIO<br>VALORACIÓN 1290            | CÓDIGO 510.05.06-11<br>VERSIÓN 1                               |  |
|--------------------------------------------------|-------------------------------------------------|----------------------------------------------------------------|--|
|                                                  | Gestión de Registro y Valoración                | PAGINA 17 DE 22                                                |  |
| ELABORÓ                                          | REVISÓ                                          | APROBÓ                                                         |  |
| Profesional – Camila Díaz                        | Profesional Especializado –<br>William Sandoval | Subdirector de Valoración y<br>Registro –<br>José Orlando Cruz |  |

- Lugar Hecho, Escoger el lugar que corresponda. (Pais, Departamento, municipio).
- Fecha Siniestro Inicio (Haga clic en el botón calendario ubicado a la derecha de la selección, para ubicar la fecha).
- Fecha Siniestro Final (Haga clic en el botón calendario ubicado a la derecha de la selección, para ubicar la fecha).

Esta opción del sistema le permitirá al usuario buscar la información por el Hecho Victimizante; cabe anotar que por este tipo de selección la información es muy generalizada.

# 4.4.5. Consulta - Información Radicación.

| Valoracion 1290 | - Informacion Radicación | 1                  |                                      |               |                     |                |                |         |
|-----------------|--------------------------|--------------------|--------------------------------------|---------------|---------------------|----------------|----------------|---------|
| Lista de Tareas | Radicado                 | 1457               |                                      |               |                     |                |                |         |
| Consulta        | Informacion Persona -    |                    |                                      |               |                     |                |                | 1       |
|                 | Primer Nombre            |                    |                                      |               | Segundo             | o Nombre       |                |         |
|                 | Primer Apellido          |                    |                                      |               | Segundo             | o Apellido     |                |         |
|                 | Tipo de Documento        | [Todos]            |                                      | ¥             | Número<br>Identific | de<br>ación    |                |         |
|                 | Informacion Hecho Vic    | timizante          |                                      |               |                     |                |                |         |
|                 | Hecho Victimizante       | [Todos]            | •                                    |               |                     |                |                |         |
|                 |                          | Pais               | Departamento                         | Munie         | cipio               |                |                |         |
|                 | Lugar Hecho              | COLOMBIA           | <ul> <li>[Seleccione un D</li> </ul> | Depar 🔻       |                     | •              |                |         |
|                 | Fecha Siniestro Inicio   |                    |                                      | Fecha Siniest | ro Final            |                |                |         |
|                 |                          |                    | Bus                                  | scar          |                     |                |                |         |
|                 | Radicado                 | Nombre             | Estado Radicado                      | Tipo Valor    | acion I             | Hecho Valorado | Estado Persona | Detalle |
|                 | 1457 ÑAÑEZ MARIA P       | RANCIA             | ASIGNADO                             | RECONSIDERA   | CION TO             | ORTURA         | INCLUIDO       | Q,      |
|                 | 1457 HERNANDEZ ÑA        | ÑEZ DIEGO FERNANDO | ASIGNADO                             | RECONSIDERA   | CION TO             | ORTURA         | INCLUIDO       | 2       |

Para consultar por el Número de Radicación debemos seguir los siguientes pasos:

- Ingresar el Número de Radicación.
- Dar clic en el botón Buscar.

La aplicación nos muestra la información encontrada con el Número de Radicación (1), donde podemos observar los campos:

- Radicado.
- Nombre
- Estado de Radicación.
- Tipo Valoración.
- Hecho Valorizado.
- Estado Persona.
- Detalle.

| Unidad para la Atención<br>y Reparación Integral | MANUAL DE USUARIO<br>VALORACIÓN 1290            | CÓDIGO 510.05.06-11<br>VERSIÓN 1                               |  |
|--------------------------------------------------|-------------------------------------------------|----------------------------------------------------------------|--|
|                                                  | Gestión de Registro y Valoración                | PAGINA 18 DE 22                                                |  |
| ELABORÓ                                          | REVISÓ                                          | APROBÓ                                                         |  |
| Profesional – Camila Díaz                        | Profesional Especializado –<br>William Sandoval | Subdirector de Valoración y<br>Registro –<br>José Orlando Cruz |  |

Donde en este último Detalle, dando clic en la lupa podemos visualizar más información:

| Valoracion 1290             | Volver a Buse | lueda                                                      | INFORMACION GENERAL                        | È.                               |              |              |
|-----------------------------|---------------|------------------------------------------------------------|--------------------------------------------|----------------------------------|--------------|--------------|
| Lista de Tareas<br>Consulta |               | Nro Radicado                                               | 45712                                      |                                  |              |              |
|                             |               | Victima<br>Hecho Victimiz                                  | GUSTAVO ADOLFO SALAS<br>ante HOMICIDIO     | CHACON                           |              |              |
|                             |               | Fecha Hecho                                                | 01/01/1900 12:00:00 a.                     | n.                               |              |              |
|                             |               | Lugar Hecho                                                |                                            |                                  |              |              |
|                             |               |                                                            | INFORMACION PERSONAS                       | >                                |              |              |
|                             | Id Persona    | Nombres                                                    | Estado                                     | Parentesco                       | Porcentaje % | Tipo Persona |
|                             | 19<br>9       | ALBA LEONOR CHACON DE SALAS<br>GUSTAVO ADOLFO SALAS CHACON | EN VALORACION(RESERVA TECNICA)<br>INCLUIDO | INDETERMINADO<br>VICTIMA DIRECTA |              |              |

- INFORMACION GENERAL: Datos específicos de la Victima como:
  - 1. Número Radicado.
  - 2. Victima (nombre).
  - 3. Hecho Victimizante.
  - 4. Fecha Hecho.
  - 5. Lugar Hecho.
- **INFORMACION DE PERSONAS:** Detallado de las Numero de personas ingresadas en el radicado donde encontramos los campos:
  - 1. Id Persona.
  - 2. Nombres.
  - 3. Estado.
  - 4. Parentesco.
  - 5. Porcentaje %.
  - 6. Tipo Persona.

Al finalizar la consulta dar clic en el botón Volver a Búsqueda para iniciar una nueva consulta.

## 4.4.6. Consulta - Información y radicación.

| Valoracion 1290 | -Informacion Radicación |                | 57             |                   |                                                |                                |         |
|-----------------|-------------------------|----------------|----------------|-------------------|------------------------------------------------|--------------------------------|---------|
| Lista de Tareas | Radicado                |                |                |                   |                                                |                                |         |
| Consulta        | Informacion Persona —   |                |                |                   |                                                |                                |         |
|                 | Primer Nombre           | Luis           |                |                   | Segundo N                                      | ombre (Miguel)                 |         |
|                 | Primer Apellido         | Sanchez        |                |                   | Segundo A                                      | pellido Garcia                 |         |
|                 | Tipo de Documento       | [Todos]        |                |                   | <ul> <li>Número de<br/>Identificaci</li> </ul> | ón                             |         |
|                 | Informacion Hecho Vict  | mizante — —    |                |                   |                                                |                                |         |
|                 | Hecho Victimizante      | [Todos]        | Ţ              | ]                 |                                                |                                |         |
|                 | · · · · · · ·           | Pais           | Depar          | tamento I         | Municipio                                      |                                |         |
|                 | Lugar Hecho             | COLOMBIA       | ▼ [Sele        | ccione un Depar 🔻 |                                                | ¥                              |         |
|                 | Fecha Siniestro Inicio  |                |                | Fecha Si          | niestro Final                                  |                                |         |
|                 |                         |                |                | Buscar            |                                                |                                |         |
|                 | Radicado Non            | bre Es         | stado Radicado | Tipo Valoracion   | Hecho Valorado                                 | Estado Persona                 | Detalle |
|                 | 298701 LUIS MIGUEL SA   | CHEZ GARCIA AS | IGNADO         | RECONSIDERACION   | IOMICIDIO                                      | EN VALORACION(RESERVA TECNICA) |         |

| Unidad para la Atendón<br>y Reparadón Integral | MANUAL DE USUARIO<br>VALORACIÓN 1290            | CÓDIGO 510.05.06-11<br>VERSIÓN 1                               |  |
|------------------------------------------------|-------------------------------------------------|----------------------------------------------------------------|--|
|                                                | Gestión de Registro y Valoración                | PAGINA 19 DE 22                                                |  |
| ELABORÓ                                        | REVISÓ                                          | APROBÓ                                                         |  |
| Profesional – Camila Díaz                      | Profesional Especializado –<br>William Sandoval | Subdirector de Valoración y<br>Registro –<br>José Orlando Cruz |  |

Para consultar por Información Persona debemos seguir los siguientes pasos, ingresando la mayoría de campos para que el filtro sea más específico:

- Primer Nombre.
- Segundo Nombre.
- Primer Apellido.
- Segundo Apellido.
- Tipo de Documento (selección de conceptos según la Documento).
- Número de Identificación.
- Dar clic en el botón Buscar.

La aplicación nos muestra la información encontrada con los datos personales de la víctima, donde podemos observar los campos:

- Radicado.
- Nombre.
- Estado de Radicación.
- Tipo Valoración.
- Hecho Valorizado.
- Estado Persona.
- Detalle.

Donde en este último Detalle, dando clic en la lupa podemos visualizar más información.

## 4.4.7. Consulta – Información Hecho Victimizante.

| aloración 1290 |                                                    | Radicación                                                                                                    |                                                                      |                                                                                                    |                                                                                                    |                                                                |                    |
|----------------|----------------------------------------------------|----------------------------------------------------------------------------------------------------|----------------------------------------------------------------------|----------------------------------------------------------------------------------------------------|----------------------------------------------------------------------------------------------------|----------------------------------------------------------------|--------------------|
| sta de Tareas  | Radicado                                           |                                                                                                    |                                                                      |                                                                                                    |                                                                                                    |                                                                |                    |
| onsulta        | Informacion                                        | Persona                                                                                                    |                                                                      |                                                                                                    |                                                                                                    |                                                                |                    |
|                | Primer Nom                                         | bre                                                                                                    |                                                                      | Se                                                                                                    | gundo Nombre                                                                                                    |                                                                |                    |
|                | Primer Apel                                        | lido                                                                                                    |                                                                      | Se                                                                                                    | gundo Apellido                                                                                                    |                                                                |                    |
|                | Tipo de Doc                                        | umento [Todos]                                                                                                |                                                                      | ▼ Nú<br>Ide                                                                                                    | mero de<br>entificación                                                                                             |                                                                | Ξ                  |
|                | - Informacion                                      | Hecho Victimizante                                                                                            |                                                                      |                                                                                                    |                                                                                                    |                                                                |                    |
|                | Hecho Victir                                       | nizante DESAPARICION                                                                                          | FORZADA                                                              |                                                                                                    |                                                                                                    |                                                                |                    |
|                | 10                                                 | Pais                                                                                                    | Departamento                                                         | Municipio                                                                                                    | í.                                                                                                    |                                                                |                    |
|                | Lugar Hech                                         | 0 COLOMBIA                                                                                                    | ▼ Seleccione un                                                      | Depar 🔻                                                                                                    | •                                                                                                    |                                                                |                    |
|                | Fecha Sinie                                        | stro Inicio                                                                                                   |                                                                      | Fecha Siniestro F                                                                                               | inal                                                                                                    |                                                                |                    |
|                |                                                    |                                                                                                    |                                                                      | Second Second Second Second Second Second Second Second Second Second Second Second Second Second Second Second |                                                                                                    |                                                                |                    |
|                |                                                    |                                                                                                    | CBI                                                                  | Iscar                                                                                                    |                                                                                                    |                                                                |                    |
| ,              | Radicado                                           | Nombre                                                                                                    | Estado Radicado                                                      | Tipo Valoracion                                                                                                 | Hecho Valorado                                                                                                    | Estado Persona                                                 | Det                |
|                | Radicado                                           | Nombre                                                                                                    | Estado Radicado                                                      | Tipo Valoracion                                                                                                 | Hecho Valorado                                                                                                    | Estado Persona                                                 | Det                |
|                | Radicado<br>1 MYF<br>1 RAN                         | Nombre<br>NAN EDUVIGES GOMEZ<br>NIRO DIAZ RAMIREZ                                                             | Estado Radicado<br>ASIGNADO<br>ASIGNADO                              | Tipo Valoracion<br>RECONSIDERACION<br>RECONSIDERACION                                                           | Hecho Valorado<br>DESAPARICION FORZADA<br>DESAPARICION FORZADA                                                      | Estado Persona<br>INCLUIDO<br>INCLUIDO                         | Det<br>Q           |
| ,              | Radicado<br>1 MY<br>1 RAN<br>1 ANC                 | Nombre<br>NAN EDUVIGES GOMEZ<br>NIRO DIAZ RAMIREZ<br>ELICA NAYIBE DIAZ GOMEZ                                  | Estado Radicado<br>ASIGNADO<br>ASIGNADO<br>ASIGNADO<br>ASIGNADO      | Tipo Valoracion<br>RECONSIDERACION<br>RECONSIDERACION<br>RECONSIDERACION                                        | Hecho Valorado<br>DESAPARICION FORZADA<br>DESAPARICION FORZADA<br>DESAPARICION FORZADA                              | Estado Persona<br>INCLUIDO<br>INCLUIDO<br>INCLUIDO             | Def<br>Q<br>Q<br>Q |
| ,              | Radicado<br>1 MY3<br>1 RAI<br>1 ANC                | Nombre<br>IIAN EDUVIGES GOMEZ<br>1IRO DIAZ RAMIREZ<br>IELICA NAYIBE DIAZ GOMEZ<br>E                           | Estado Radicado<br>ASIGNADO<br>ASIGNADO<br>ASIGNADO<br>E             | Tipo Valoracion<br>RECONSIDERACION<br>RECONSIDERACION<br>RECONSIDERACION<br>E                                   | Hecho Valorado<br>Desaparicion forzada<br>Desaparicion forzada<br>Desaparicion forzada<br>:                         | Estado Persona<br>INCLUIDO<br>INCLUIDO<br>INCLUIDO<br>E        | Del<br>Q<br>Q<br>Q |
| ,              | Radicado<br>1 MY3<br>1 RAN<br>1 ANG<br>:<br>92 SIL | Nombre<br>RIAN EDUVIGES GOMEZ<br>AIRO DIAZ RAMIREZ<br>IELICA NAYIBE DIAZ GOMEZ<br>I<br>VIA MARIA BERRIO JULIO | Estado Radicado<br>ASIGNADO<br>ASIGNADO<br>ASIGNADO<br>E<br>ASIGNADO | Tipo Valoracion<br>RECONSIDERACION<br>RECONSIDERACION<br>RECONSIDERACION<br>I<br>RECONSIDERACION                | Hecho Valorado<br>DESAPARICION FORZADA<br>DESAPARICION FORZADA<br>DESAPARICION FORZADA<br>E<br>DESAPARICION FORZADA | Estado Persona<br>INCLUIDO<br>INCLUIDO<br>INCLUIDO<br>INCLUIDO | Det<br>Q<br>Q<br>Q |

| Unidad para la Atendón<br>y Reparadón Integral | MANUAL DE USUARIO<br>VALORACIÓN 1290            | CÓDIGO 510.05.06-11<br>VERSIÓN 1                               |  |
|------------------------------------------------|-------------------------------------------------|----------------------------------------------------------------|--|
|                                                | Gestión de Registro y Valoración                | PAGINA 20 DE 22                                                |  |
| ELABORÓ                                        | REVISÓ                                          | APROBÓ                                                         |  |
| Profesional – Camila Díaz                      | Profesional Especializado –<br>William Sandoval | Subdirector de Valoración y<br>Registro –<br>José Orlando Cruz |  |

Para consultar por Información Hecho Victimizante debemos seguir los siguientes pasos, se debe ingresar la mayoría de campos ya que esta información es extensa para que el filtro de la aplicación sea más específico:

- Hecho Victimizante (selección de conceptos según la Hecho Victimizante).
- Lugar Hecho, Escoger el lugar (País, departamento, municipio).
- *Fecha Siniestro Inicio* (Haga clic en el botón calendario ubicado a la derecha de la selección, para ubicar la fecha).
- *Fecha Siniestro Final* (Haga clic en el botón calendario ubicado a la derecha de la selección, para ubicar la fecha).
- Dar clic en el botón *Buscar*.

La aplicación nos muestra la información encontrada con el Hecho Victimizante, donde podemos observar los campos:

- Radicado.
- Nombre.
- Estado de Radicación.
- Tipo Valoración.
- Hecho Valorizado.
- Estado Persona.
- Detalle.

Donde en este último Detalle, dando clic en la lupa podemos visualizar más información.

**<u>NOTA</u>**: En la parte final del listado en la fila de color azul hay unos números que indican una paginación, al dar clic sobre algún número, automáticamente irá a ese número de página en la que se encuentran los respectivos registros de radicados.

# 5. DOCUMENTOS DE REFERENCIA

- Ley 1290 de 2008
- Ley 1448 de 2011

## ANEXOS

Anexo 1 Control de cambios

## **ANEXO 1: CONTROL DE CAMBIOS**

| Unidad para la Atención<br>y Reparación Integral | MANUAL DE USUARIO<br>VALORACIÓN 1290            | CÓDIGO 510.05.06-11<br>VERSIÓN 1                               |  |
|--------------------------------------------------|-------------------------------------------------|----------------------------------------------------------------|--|
| a las vicilitas                                  | Gestión de Registro y Valoración                | FECHA 08/09/2015<br>PAGINA 21 DE 22                            |  |
| ELABORÓ                                          | REVISÓ                                          | APROBÓ                                                         |  |
| Profesional – Camila Díaz                        | Profesional Especializado –<br>William Sandoval | Subdirector de Valoración y<br>Registro –<br>José Orlando Cruz |  |

| Versión | Ítem del<br>cambio | Cambio realizado | Motivo del<br>cambio | Fecha del<br>cambio |
|---------|--------------------|------------------|----------------------|---------------------|
| 1       | 1,2,3,4,5          | Creación         | Adecuación a los     |                     |
|         |                    |                  | formatos             |                     |
|         |                    |                  | establecidos         |                     |